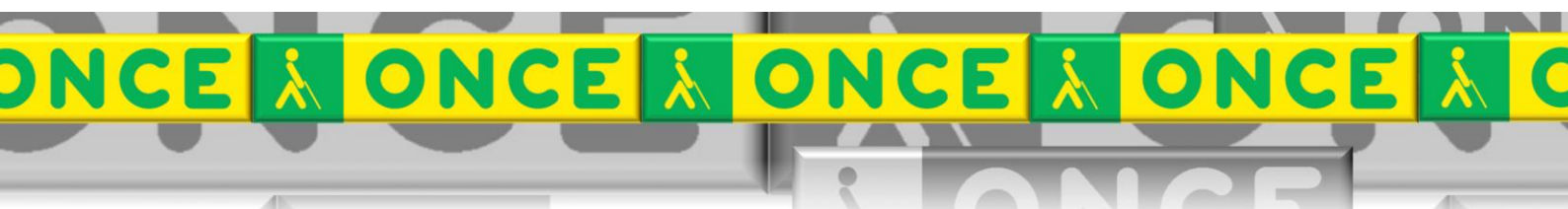

Tecnologías Específicas en el Aula DISCAPACIDAD VISUAL Fichas de apoyo al profesor

# Cómo funciona...

# ACCESIBILIDAD WINDOWS 8

[Accesibilidad sistema operativo]

Última revisión: [Mayo/2016]

Grupo de Trabajo sobre Nuevas Tecnologías en Educación ONCE. CRE de Barcelona y Zona de Influencia. (Cataluña, Islas Baleares,Aragón, La Rioja, Navarra).

# ONCE ONCE ONCE ONCE ONCE ONCE

# ÍNDICE

1

| 1. De                        | escripción                                                                                                    | 3                |
|------------------------------|----------------------------------------------------------------------------------------------------|------------------|
| 2. Re                        | equisitos                                                                                                    | 3                |
| 3. In                        | stalación y configuración                                                                                                    | 3                |
| 3.1.<br>3.2.<br>3.3.<br>3.4. | Cómo cambiar el tamaño de Iconos del escritorio<br>Cambiar la apariencia y el color del fondo de escritorio<br>Cambiar el texto de sólo unos elementos<br>Opciones de Negro de alto contraste | 3<br>4<br>5<br>7 |
| 4. Tr                        | abajar con la accesibilidad del sistema operativo Windows 8 .                                                                                                    | 8                |
| 5. Us                        | so avanzado de esta herramienta                                                                                                    | 8                |

# ACCESIBILIDAD WINDOWS 8

# 1.Descripción.

Utilizando las opciones de accesibilidad del propio sistema operativo Windows 8, se amplían aspectos visuales de la apariencia de pantalla.

# 2.Requisitos.

Se requiere Windows 8, o 8.1.

# 3.Instalación y configuración.

### 3.1. Cómo cambiar el tamaño de Iconos del escritorio

Clicar con botón derecho de ratón, sobre una zona del escritorio. Aparece este menú contextual.

. Seleccionar Ver, iconos grandes.

| Iconos grandes                                                     |          | Ver                                          | × |
|--------------------------------------------------------------------|----------|----------------------------------------------|---|
| Iconos medianos<br>Iconos pequeños                                 |          | Ordenar por<br>Actualizar                    | • |
| Organizar iconos automáticamente<br>Alinear iconos a la cuadrícula |          | Pegar<br>Pegar acceso directo                |   |
| Mostrar iconos del escritorio                                      |          | Propiedades de gráficos<br>Opciones gráficas | ÷ |
|                                                                    | ۷        | Panel de control de NVIDIA                   |   |
|                                                                    |          | Nuevo                                        | + |
|                                                                    | <u>s</u> | Resolución de pantalla<br>Personalizar       |   |

### **3.2.** Cambiar la apariencia y el color del fondo de escritorio

Para poder tener el escritorio cómodo para un alumno de baja visión, se recomiendas fondos de pantalla que sean de colores sólidos, en lugar de imágenes.

Entrar en el panel de control, Personalización. Aparece esta pantalla.

| <b>a</b>                                                              |                                                                                                    | Personalización        |                                      | - 5 🗴                               |
|-----------------------------------------------------------------------|----------------------------------------------------------------------------------------------------|------------------------|--------------------------------------|-------------------------------------|
| (e) → ↑ ♥ → Panel de<br>Archivo Edición Ver                           | control + Todos los elementos de Panel de control + Personalización Herramientas Ayuda                                                              |                        |                                      | V C Buscar en el Panel de control P |
| Ventana principal del Panel de<br>control                             | Cambiar los efectos visuales y los sonidos del equipo<br>Haga clic en un tema para cambiar el fondo del escritorio, los colores, los sonidos y el p |                        | 0                                    |                                     |
| Cambiar junteros del escitorio                                        | Misteria (1)                                                                                                    |                        |                                      |                                     |
|                                                                       | Tema no desat                                                                                                    | Guardar terna          | Obtener mas temas en línea           |                                     |
|                                                                       | Vindees Fers                                                                                                    |                        |                                      |                                     |
|                                                                       | Terrars installable (1)                                                                                                    |                        |                                      |                                     |
|                                                                       |                                                                                                    | a                      |                                      |                                     |
|                                                                       | Alto contraste #1 Alto contraste #2 Negro en alto 64<br>contraste                                                                                   | no en año<br>contraste |                                      |                                     |
| Vea también<br>Pantalla<br>Barra de tareas<br>Centro de accesibilidad | Fando de escribario<br>Color sólido                                                                                                    | Color<br>Automátice    | Senides<br>Predsterminado de Windows | Protector de particila<br>Hirigans  |
|                                                                       |                                                                                                    |                        |                                      | 1 Equipo 11.13<br>                  |

En windows 7, en esta pantalla se podía escoger el "Windows 7 clásico", que permitía tener un fondo sólido. Como no existe en Windows 8, entonces:

- Seleccionar y clicar sobre la opción Fondo de escritorio, y entonces manualmente seleccionamos un color sólido. Se suelen recomendar los fondos de colores azules, pero lo mejor es preguntar al alumno con discapacidad visual.

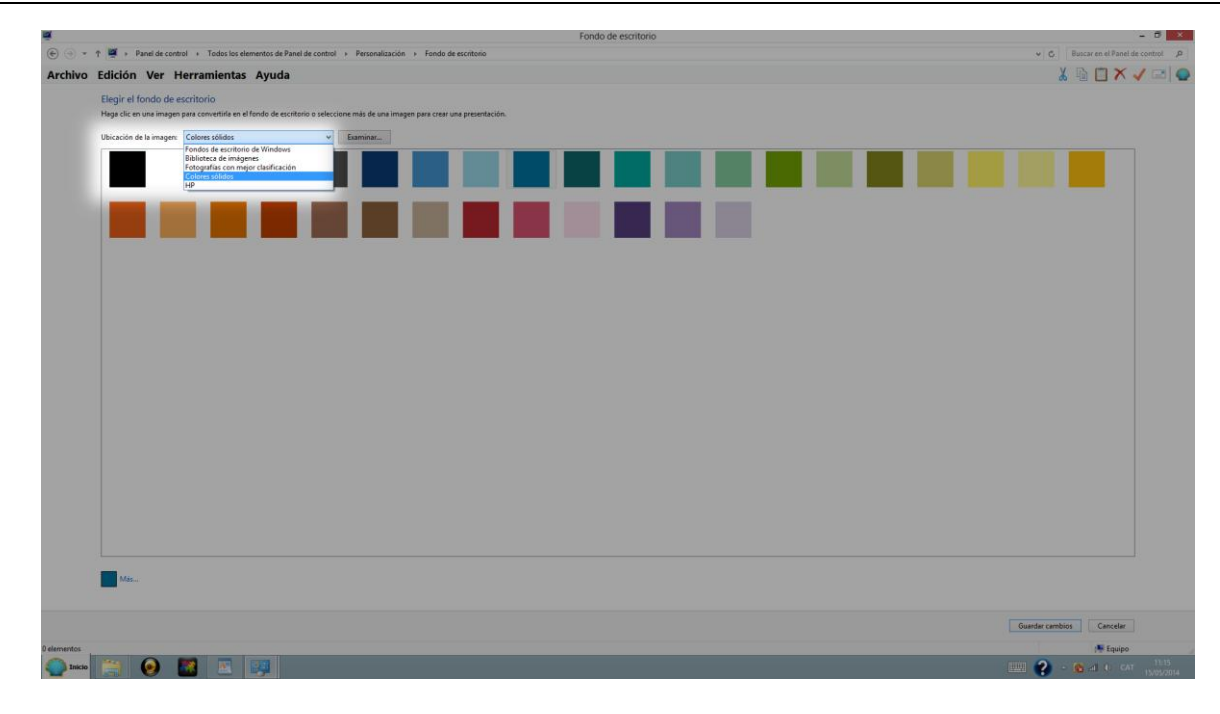

#### 3.3. Cambiar el texto de sólo unos elementos.

Para poder realizar los cambios en algunos elementos, ir a Panel de control\Pantalla

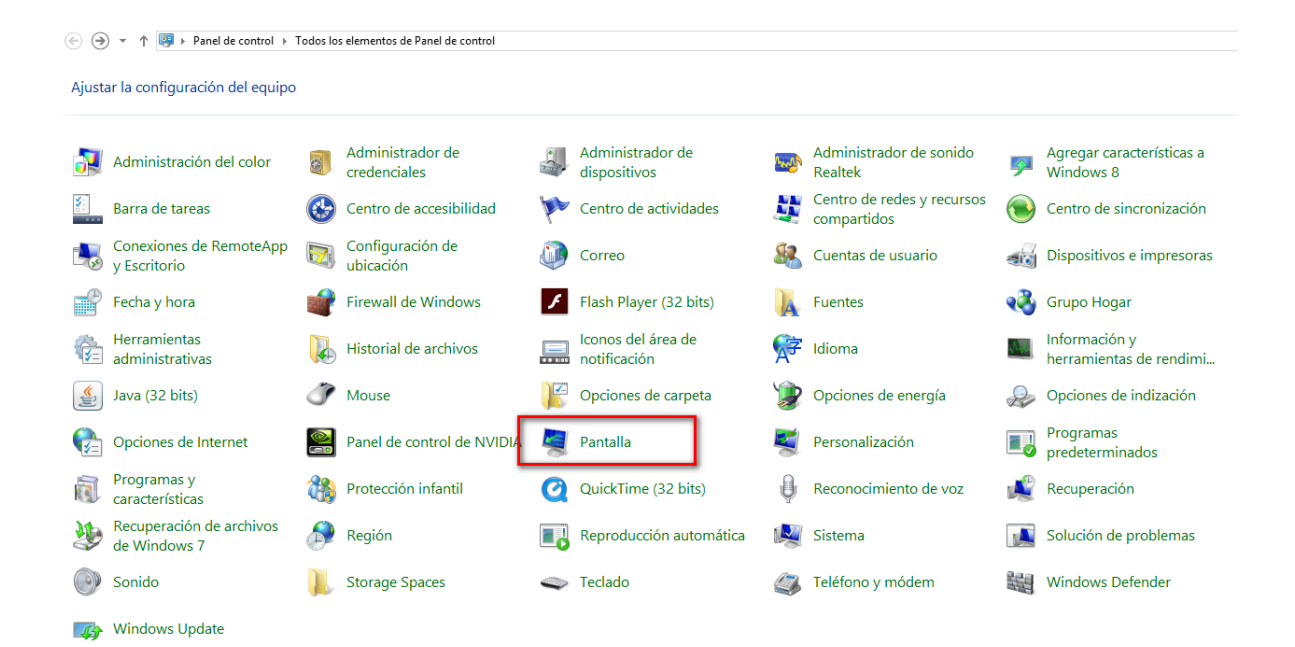

Abrir la opción "Pantalla", y aparece la siguiente ventana. Sólo se realizan cambios en la segunda opción de esta ventana: "Cambiar sólo el tamaño del texto".

|                                                                                                    |                                                                                                    | Pantalla |
|----------------------------------------------------------------------------------------------------|----------------------------------------------------------------------------------------------------|----------|
| 🛞 🏵 🝷 ↑ 🖳 🕨 Panel de d                                                                                                    | control                                                                                                    |          |
| Archivo Edición Ver                                                                                                    | Herramientas Ayuda                                                                                                    |          |
| Ventana principal del Panel de<br>control<br>Ajustar resolución<br>Calibrar color<br>Cambiar configuración de<br>pantalla<br>Ajustar texto ClearType | Cambiar el tamaño de todos los elementos         Sielieg una de estas opciones, puede hacer que el texto y otros elementos sean más grandes en el escritorio.         Para agrandar temporalmente solo una parte de la pantalla, use la herramienta Lupa. <ul> <li>Más pequeño: 100% (predeterminado)</li> <li>Mediano: 125%</li> <li>Más grande: 150%</li> </ul> Opciones de tamaño personalizado <ul> <li>Cambiar solo el tamaño del texto</li> <li>En lugar de cambiar el tamaño de todo lo que hay en el escritorio, cambie únicamente el tamaño del texto de un elemento concreto.</li> </ul> Barras de título <ul> <li>Mensie</li> <li>Mensie</li>             &lt;</ul> |          |

Sólo se pueden cambiar los siguientes elementos: barras de título, menús, cuadros de mensaje, títulos de paleta, iconos e información sobre herramientas.

Se selecciona uno a uno, se escoge tamaño entre 14 y 16, y se verifica la casilla para que aparezcan en negrita.

Si se escogen valores más altos de 16, podemos encontrarnos con aplicaciones en las que desaparecen botones, etc.

| Barras de título 🛛 🗸 🗸 | 14 🗸 🗌 Negrita |
|------------------------|----------------|
| Barras de título       |                |
| Menús                  |                |
| Cuadros de mensaje     |                |
| Títulos de la paleta   |                |
| lconos                 |                |
| Información sobre herr |                |

### **3.4. Opciones de Negro de alto contraste**

Buscar el Panel de control\Personalización.

Aparecen las opciones de contraste alto.

| Ajustar la configuración del equipo     |                 |                             |          |                                    |                                          |                                        |          |                                          |
|-----------------------------------------|-----------------|-----------------------------|----------|------------------------------------|------------------------------------------|----------------------------------------|----------|------------------------------------------|
| Administración del color                | . Adr           | ministrador de<br>denciales | •        | Administrador de<br>dispositivos   | n an an an an an an an an an an an an an | Administrador de sonido<br>Realtek     | <b>Ş</b> | Agregar características a<br>Windows 8   |
| Barra de tareas                         | 🚱 Cer           | ntro de accesibilidad       | p        | Centro de actividades              | ų,                                       | Centro de redes y recursos compartidos | ۲        | Centro de sincronización                 |
| Conexiones de RemoteA<br>y Escritorio   | pp 🔯 Cor<br>ubi | nfiguración de<br>cación    |          | Correo                             | 82                                       | Cuentas de usuario                     |          | Dispositivos e impresoras                |
| Fecha y hora                            | 💣 Fire          | ewall de Windows            | F        | Flash Player (32 bits)             | A                                        | Fuentes                                | •        | Grupo Hogar                              |
| Herramientas<br>administrativas         | 🚺 His           | torial de archivos          | 0.03     | lconos del área de<br>notificación | <b>F</b>                                 | Idioma                                 | <u> </u> | Información y<br>herramientas de rendimi |
| Java (32 bits)                          | 💣 Мо            | use                         | R        | Opciones de carpeta                | ١                                        | Opciones de energía                    | R        | Opciones de indización                   |
| 🝖 Opciones de Internet                  | Nar             | nel de control de NVIDIA    | 2        | Pantalla                           | ×                                        | Personalización                        |          | Programas<br>predeterminados             |
| Programas y<br>características          | 鶺 Pro           | tección infantil            | Q        | QuickTime (32 bits)                | Ģ                                        | Reconocimiento de voz                  | Ń        | Recuperación                             |
| Recuperación de archivo<br>de Windows 7 | os 🔊 Reg        | gión                        |          | Reproducción automática            |                                          | Sistema                                |          | Solución de problemas                    |
| Sonido                                  | 📜 Sto           | rage Spaces                 | <b>a</b> | Teclado                            |                                          | Teléfono y módem                       |          | Windows Defender                         |
| Windows Update                          |                 |                             |          |                                    |                                          |                                        |          |                                          |

En esta pantalla, se pueden seleccionar 4 opciones distintas de alto contraste.

| Cambiar los efectos v<br>Haga clic en un tema para c | visuales y los sonido<br>cambiar el fondo del escrito                                                                                                    | s del equipo<br>prio, los colores, los sonid                                                                                                    | os y el protector de pantalla                                                                                                    | al mismo tiempo.                                                                                                    |
|------------------------------------------------------|----------------------------------------------------------------------------------------------------|----------------------------------------------------------------------------------------------------|----------------------------------------------------------------------------------------------------|----------------------------------------------------------------------------------------------------|
| Mis temas (1)                                        |                                                                                                    |                                                                                                    |                                                                                                    |                                                                                                    |
| Temas predeterminados o                              | de Windows (3)                                                                                                    |                                                                                                    |                                                                                                    |                                                                                                    |
| Windows                                              | Tierra                                                                                                    | Flores                                                                                                    |                                                                                                    |                                                                                                    |
| Temas de contraste alto (                            | 4)<br>Alto contraste #2                                                                                                    | Negro en alto<br>contraste                                                                                                    | Blanco en alto<br>contraste                                                                                                    |                                                                                                    |
|                                                      | Cambiar los efectos o<br>Haga clic en un tema para d<br>Mis temas (1)<br>Tema sin guardar<br>Temas predeterminados o<br>Windows<br>Temas de contraste alto (<br>Alto contraste #1 | Cambiar los efectos visuales y los sonidos<br>Haga clic en un tema para cambiar el fondo del escrito<br>Mis temas (1)<br>Tema sin guardar<br>Temas predeterminados de Windows (3)<br>Temas predeterminados de Windows (3)<br>Windows<br>Tierra<br>Terra<br>Terra<br>Terras de contraste alto (4)<br>Terras de contraste alto (4)<br>Alto contraste #1<br>Alto contraste #2 | Cambiar los efectos visuales y los sonidos del equipo<br>Haga clic en un tema para cambiar el fondo del escritorio, los colores, los sonido<br>Mis temas (1)<br>Tema sin guardar<br>Temas predeterminados de Windows (3)<br>Windows<br>Terra<br>Terra<br>Terra<br>Terras de contraste alto (4)<br>Terras de contraste alto (4)<br>Terras | Cambiar los efectos visuales y los sonidos del equipo         Haga clic en un tema para cambiar el fondo del escritorio, los colores, los sonidos y el protector de pantalla         Mis temas (1)         Image: Tema sin guardar         Temas predeterminados de Windows (3)         Windows       Tierra         Terras de contraste alto (4)         Image: Tema de contraste alto (4)         Image: Tema de contraste alto (4)         Image: Tema de contraste alto (4)         Image: Tema de contraste alto (5)         Image: Tema de contraste alto (6)         Image: Tema de contraste alto (7)         Image: Tema de contraste alto (7)         Image: Tema de contraste alto (8)         Image: Tema de contraste alto (8) |

## 4.Trabajar con la accesibilidad del sistema operativo Windows 8

Una vez realizados los cambios, éstos quedan permanentes para el usuario. Existe además, la posibilidad de una vez realizados los cambios, guardar el tema, de manera que si por algún motivo, alguien cambia las opciones de accesibilidad, con clicar sobre el tema guardado por ejemplo con el nombre del alumno, se recuperan de manera automática todos los cambios.

Para ello ir a Panel de control, Personalización, guardar tema.

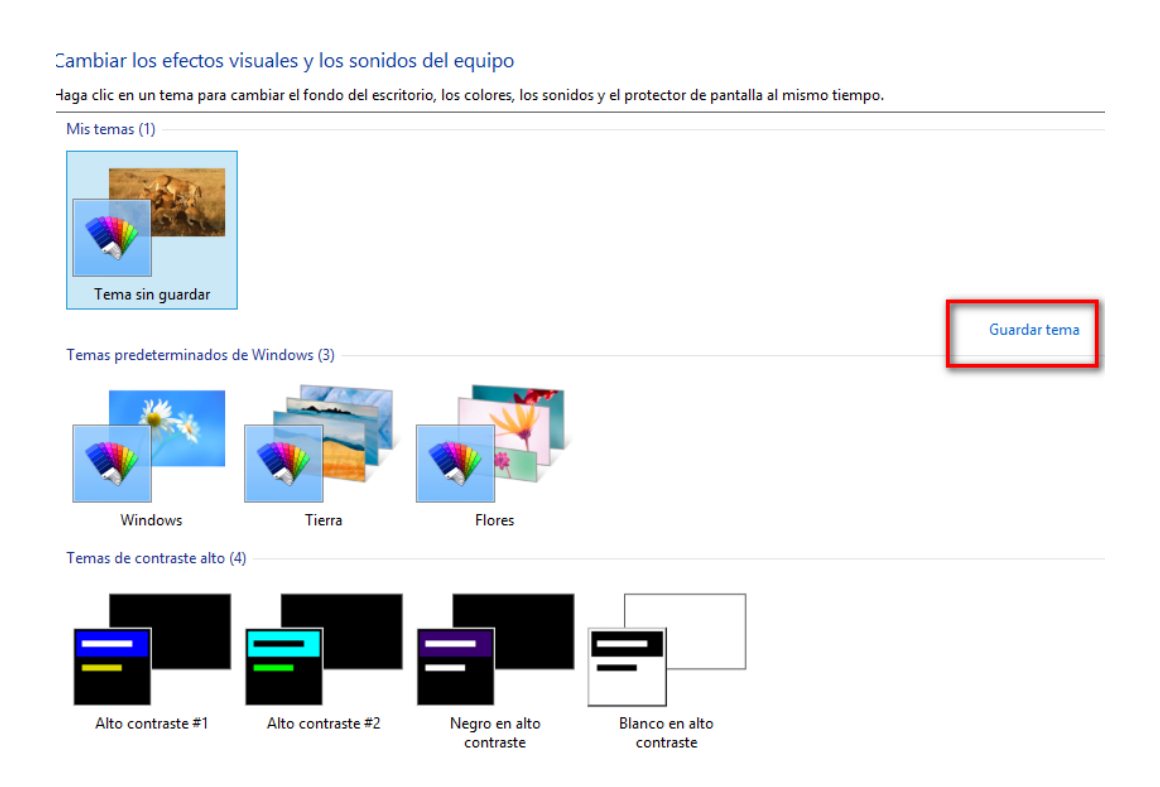

# 5. Uso avanzado de esta herramienta

Este documento incluye información básica sobre el uso de esta herramienta. No se trata de un manual de usuario. Únicamente pretende que el profesor de aula pueda hace un manejo adecuado y funcional de la herramienta.

Para ampliar esta información, dirigirse a los especialistas de medios tecnológicos específicos de ONCE.